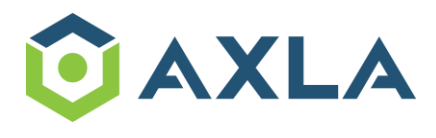

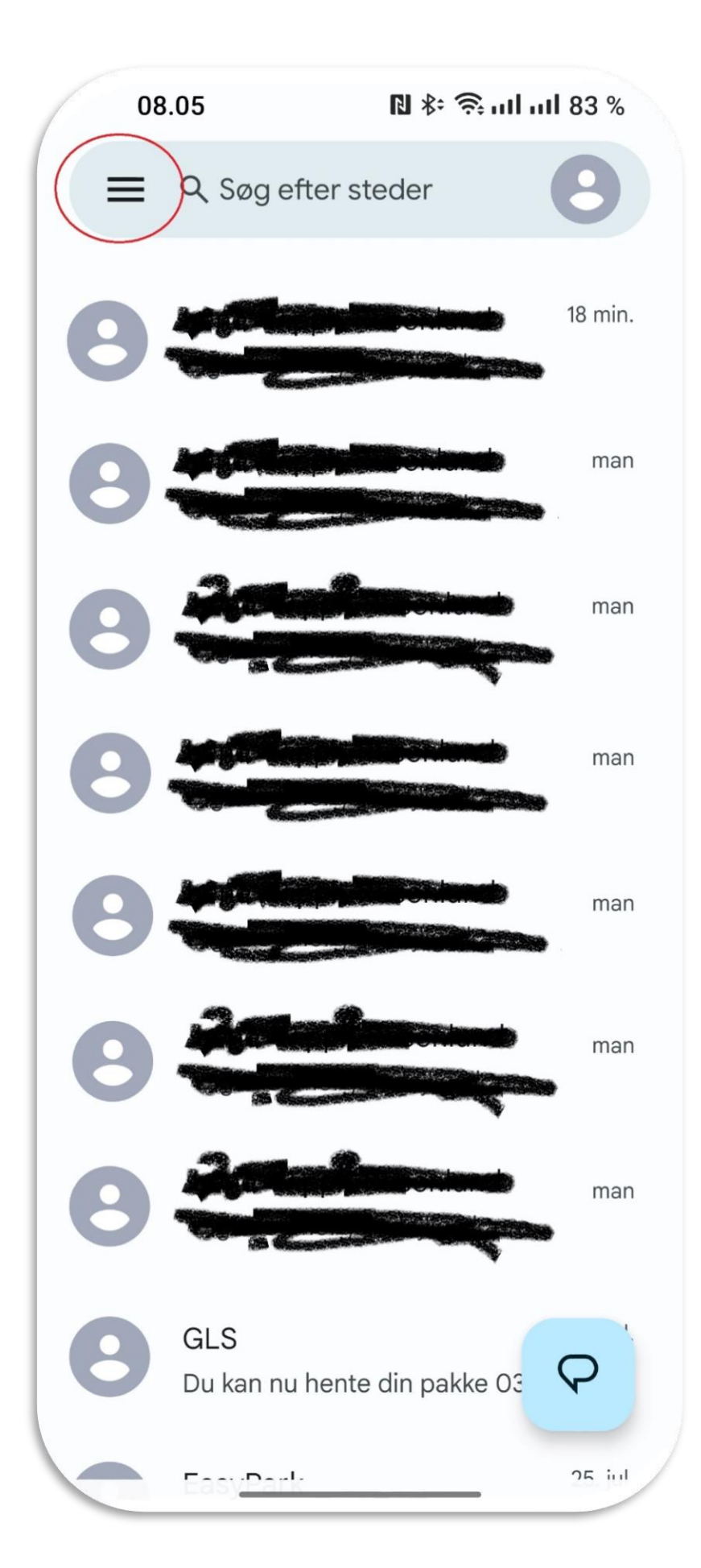

Åbn beskedmenuen i øverste venstre hjørne

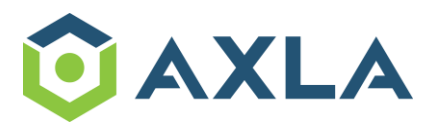

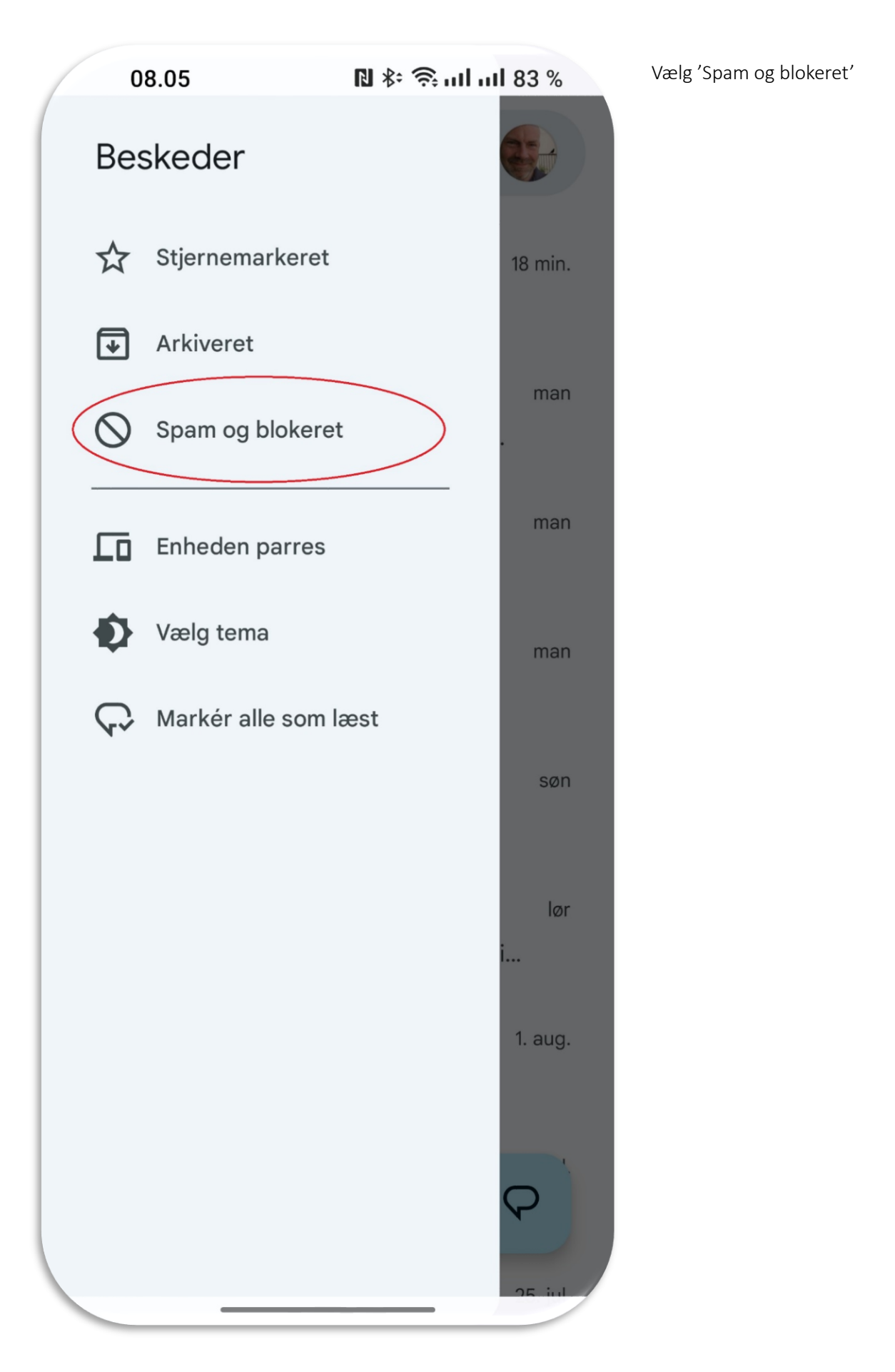

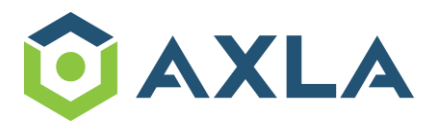

| F | ە.05 الا اې ۋى.05                                                                                    | ıl 83 %       | Vælg den blokerede besked |
|---|----------------------------------------------------------------------------------------------------|---------------|---------------------------|
| ÷ | Spam og blokeret                                                                                     | :             |                           |
|   | Forsyningen<br>Din Plast/Drikkekarton be                                                             | 28. jul.      |                           |
| 0 | 50 19 89 83<br>Kære kunde,                                                                           | 17. feb.      |                           |
| 0 | 91 87 24 85<br>Kære kunde,<br>PostNord: Din forsendelse<br>venter på betaling. Detaljer:             | 15. feb.<br>1 |                           |
| 0 | 50 31 74 85<br>Grundet din pakkestørrelse<br>390 cm, og vægt 2,27 kg,<br>skal der opkræves gebyrer p | 13. feb.<br>1 |                           |
| 0 | 52 69 09 73<br>Grundet din pakkestørrelse 3                                                          | 12. feb.      |                           |
| 0 | 55 24 36 14<br>Grundet din pakkestørrelse                                                            | 10. feb.      |                           |
| 0 | Apple Pay:Kære kunde. Dit be                                                                         | 8. feb.       |                           |
| • | Nem ID<br>NETBANK : Din konto er                                                                     | 30. aug.      |                           |

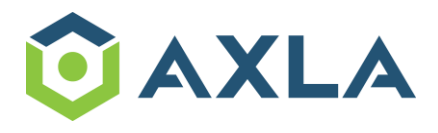

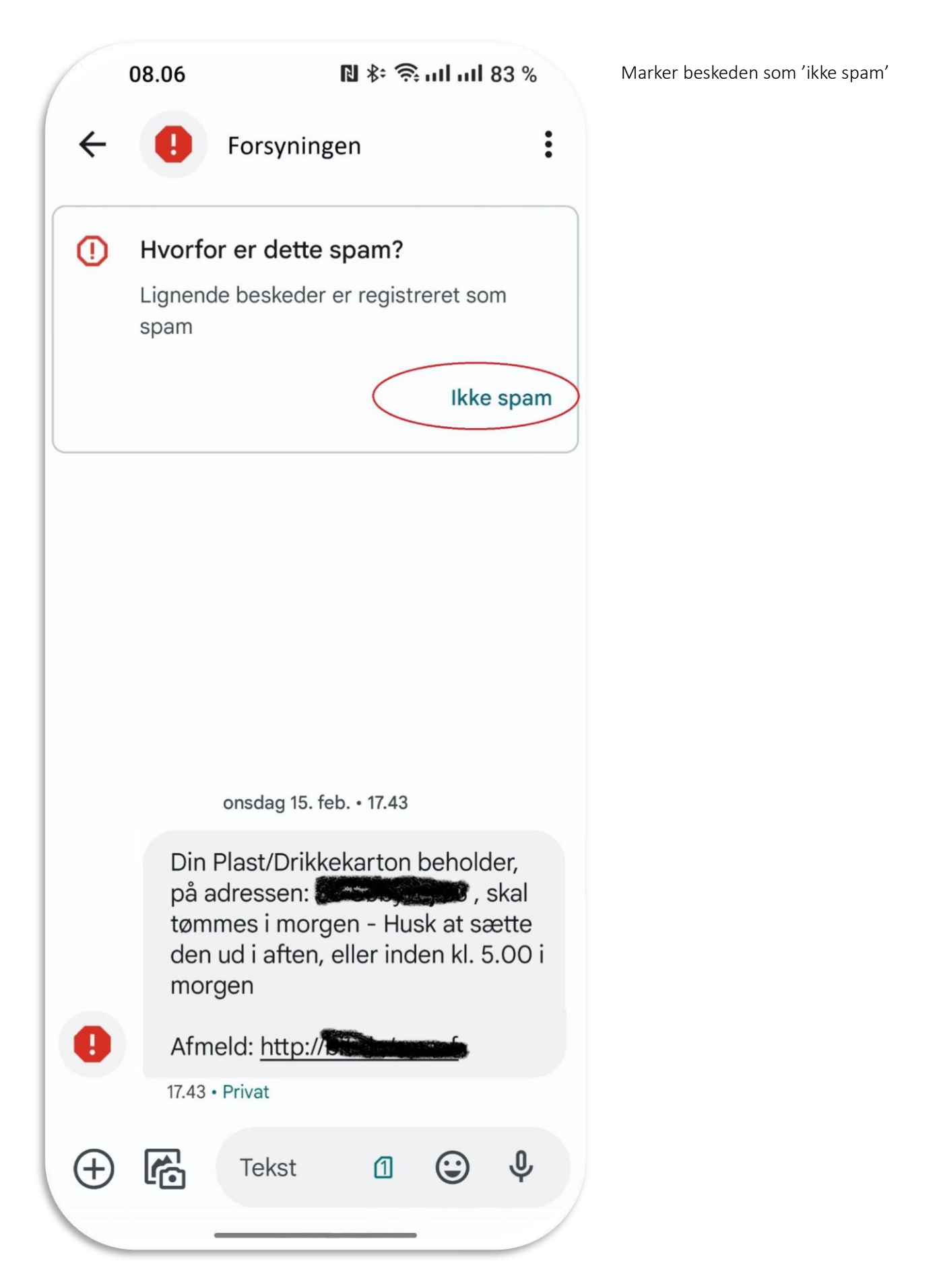